## 关于 XTL 5000 写频的说明

## BH3DHE

现将本人所使用的 XTL 5000 的写频文件设置截屏提供给大家做个参考。XTL 系列车台 与 MMDVM 热点配合使用的情况不是很多,但有部分 HAM 已经或计划安装个人大热点或使 用中继板搭建 P25 模式中继,这样在移动中使用 P25 模式的车台会大大增加覆盖范围。

XTL 5000 的 MMDVM 写频设置过程参考了 BH7PUE 的 XTS 5000 写频详细教程。(微信 公众号: BH7PUE 的无线电与好玩的东西)。

目前在 MMDVM 通联中正常使用。需要注意: XTL 5000 车台不支持 Soft ID。

所使用的 CPS 版本:

| About ASTRO 25 Mobile CPS                                                                                                    |  |  |  |
|----------------------------------------------------------------------------------------------------|--|--|--|
| ASTRO 25 Mobile CPS<br>Version R20.00.00<br>XTL 5000 / HPD 1000 / ASTRO Spectra Plus / XTL<br>2500 / XTL 1500 / PM1500<br>Copyright (c) 2001-2013 Motorola Solutions<br>Incorporated.<br>This product is licensed to: |  |  |  |
| lenovo<br>lenovo                                                                                                    |  |  |  |
| Warning: This computer program is protected by<br>copyright laws<br>Unauthorized reproduction or distribution of this<br>program, or any<br>portion of it, may result in severe civil and                             |  |  |  |

1、 Radio configuration - Radio wide – General

| User Information           |          |  |  |  |
|----------------------------|----------|--|--|--|
| 🔽 ARS User Login En        | abl      |  |  |  |
| Soft .                     | BH3DHE   |  |  |  |
| PIN:                       | *        |  |  |  |
| Radio ID                   |          |  |  |  |
| Owner ID and Write Protect |          |  |  |  |
| Кеу Туре                   | None 🗸 🗸 |  |  |  |
| Owner System ID            | 0        |  |  |  |
| 🔲 Disable Write Prot       | t        |  |  |  |

2、 Radio Configuration – Display & Menu - Menu items 中添加 TGRP

| eneral  | Menu Item  | s Backlight | Color Con | ntrol   Ad | vanced P |
|---------|------------|-------------|-----------|------------|----------|
| -Conven | tional Mer | nu Items —— |           |            |          |
| Avai    | lable      |             | Select    | ed         |          |
| DIR     |            |             | COLR      | •          | Move     |
| CHAN    |            | Add >>      | TMS       |            | υp       |
| ZONE    |            |             | TGRP      |            | Morro    |
| PHON    | *          | << Remove   | SQL       | -          | Down     |
| laa. w  |            |             | 1         |            |          |

3 Radio Configuration – Display & Menu – Advanced

| General   Menu Items   Backlight                      | Color Control | Advanced   | PTT I |
|-------------------------------------------------------|---------------|------------|-------|
| Talkgroup<br>▼ Display On PTT<br>▼ Display On Receive | 🔽 Display On  | Mode Chang |       |
| Emergency Call Receiv                                 | 🗖 Save Dim S  | tate       |       |
| Language Selection:                                   | English       | •          |       |
| Alternating Display Time                              | 1000          |            |       |
| Temporary Message<br>Display Time (ms):               | 1000          | •<br>•     |       |
| Menu Inactivity Time out                              | Infinite      | •<br>•     |       |
| Status Auto Exit:                                     | On Successful | Acł 👻      |       |

4、 Radio Configuration – Display & Menu –PTT ID

| General Menu Items Backlight        | Color Control Advanced PTT ID |
|-------------------------------------|-------------------------------|
| ID Disple End Of Voice Timer (Sec): | ▼ Scan ID Displa<br>4         |
| Manual Channel Change               | 1 -                           |
| Number Of Prefix                    | 4                             |
| Prefix                              |                               |
| ID: ID:                             | Call CA:                      |
| Emergency: EM:                      |                               |

5 Conventional – ASTRO systems – ASTRO configuration

| Radio | Wide Data Group ID        |            |  |  |  |
|-------|---------------------------|------------|--|--|--|
|       | CAI Data                  |            |  |  |  |
|       | Max Tx                    | 4 -        |  |  |  |
|       | Response Timer            | 3300       |  |  |  |
|       | Min Response Timer        | 700        |  |  |  |
|       | Max Packet                | 512 .      |  |  |  |
|       | 🔲 Secure Packet Data by   | 7 Defa     |  |  |  |
|       | 🔽 Talk Inhibit T          |            |  |  |  |
|       | Conventional Customer     | 0000       |  |  |  |
|       |                           |            |  |  |  |
| Radio | Wide Data Group ID        |            |  |  |  |
|       | Frame Sync Seek Period    | 750 -      |  |  |  |
|       | Tx Short Random Range     | 50 :       |  |  |  |
|       | Tx Long Random Range 2000 |            |  |  |  |
|       | Tx Resp Random Range      | 1000       |  |  |  |
|       | Tx Limited Patience       | Infinite ÷ |  |  |  |
|       | ARP Cache Depth:          | 10 +       |  |  |  |
|       | ARP Cache Time (hrs):     | Infinite 🔸 |  |  |  |

| conventional ASTRO systems ASTRO system ASTRO system I                 |                          |  |  |  |
|------------------------------------------------------------------------|--------------------------|--|--|--|
| General Emergency Emergency Options                                    | Remote Advanced Data ARS |  |  |  |
| Indivi dual                                                            | 4603015                  |  |  |  |
| Preamble                                                               | 80 +                     |  |  |  |
| Scan Signal Time                                                       | 0.0                      |  |  |  |
| Scan Voice Detect Time (ms):                                           | 0 -                      |  |  |  |
| <ul><li>✓ Status</li><li>✓ Status</li><li>✓ Preamble Multipl</li></ul> | Reques: 🔽 Message        |  |  |  |
| General Emergency Emergency Ontions                                    | Remote Advanced Data ARS |  |  |  |
| Talkgroup Hang Time                                                    | 0.000 •                  |  |  |  |
| Sel Call/In-Call                                                       | Auto w/ Carr 👻           |  |  |  |
| Auto Reset Time                                                        |                          |  |  |  |
| Limited Patience                                                       | 53                       |  |  |  |
| 🥅 Radio Inhib                                                          |                          |  |  |  |
| 🔽 Radio Check                                                          |                          |  |  |  |
| 🔽 CAI Data Registrat                                                   |                          |  |  |  |
| 🔽 Emergency Alarm Rx Indica                                            |                          |  |  |  |

6、 Conventional – ASTRO systems – ASTRO system - ASTRO system 1

| General | Emergency    | Emergency Options | Remote Advanced | Data   | ARS      | DVRS |
|---------|--------------|-------------------|-----------------|--------|----------|------|
| ▼ P     | acket Data C | apable System (P) | 🔲 Limited Broad | ca     |          |      |
| E A     | uto Generate | IP Addre          | 🔲 Auto Generate | Target | IP Addre | 2.5  |
| L L     | ocation Data | . Capable Sys     | 🗖 Enable NAT    |        |          |      |
| Pack    | et Data      |                   | Repeated        | •      |          |      |
| Data    | Scan Preamb  | le Length:        | 25              | ÷      |          |      |
| Queu    | e Dwell Time | r                 | 25              | ÷      |          |      |
| Subs    | criber Air-I | nterface IP       | 192 . 168       | . 1    | . 10     |      |
| Mobil   | Le Computer  | IP                | 192 . 168       | . 1    | . 2      |      |
| Text    | Messaging S  | ervice:           | Unlimited       | •      |          |      |
| Appl    | ication Time | Between Attempts  | 10 .            |        |          |      |
| Appl    | ication Numb | er of             | 5               |        |          |      |
| POF     | 25           |                   |                 |        |          |      |
|         | OTAP Enable  | 2                 |                 |        |          |      |
| OT      | AP Retransmi | ission Timer      | 10 *            |        |          |      |
|         |              |                   |                 |        |          |      |
| General | Emergency    | Emergency Options | Remote Advanced | Data   | ARS      | DVRS |
|         |              |                   |                 |        |          |      |

| ARS Mode:                                 | Non-Server 🗸 |
|-------------------------------------------|--------------|
| ARS Retry Timer (Min):                    | 30           |
| Automatic Registration<br>Server Address: | 0,0,0        |

| General Emergency Emergency Option                                                                                                    | ns Remote Advanced Data                                                                                              | ARS DVRS           |
|----------------------------------------------------------------------------------------------------|----------------------------------------------------------------------------------------------------|--------------------|
| <ul> <li>DVRS Operation Enabl.</li> <li>Talk Permit Tor</li> <li>Display Site Trunk</li> <li>Alert Site Trunl</li> <li>Dynamic Regrouping Enabl</li> </ul> | Timers<br>Busy Update Time<br>Resp Pending Time<br>Activation Wait Timer                                             | 30 ÷<br>6 ÷<br>3 ÷ |
| TA When No DVRS Comms<br>TA After DVRS No<br>Communication<br>Retries:                                                                                     | Multikey<br>Private Call Key<br>Patch Key Select:<br>Failsoft Key<br>Dynamic Talkgroup Key<br>Phone Interconnect Key |                    |

7、 Conventional – ASTRO systems – ASTRO system - ASTRO Talkgroup List - ASTRO Talkgroup List 1。在这里输入需要使用的通话组 TG ID。

| General | Talkgroup Table                                 |                       |
|---------|-------------------------------------------------|-----------------------|
|         | -Secure KMF Profile                             | KMF Profile<br>Index: |
|         | <b>▼ Talkgroup Ali</b> :<br>Indiv. Sel. Call Hw | Ţ                     |

| General Talkgroup Table |              |                      |  |
|-------------------------|--------------|----------------------|--|
| • X                     | I OO DEF CUR |                      |  |
|                         | Talkgroup ID | Talkgroup Alias Text |  |
| 1                       | 10100        | TG Worldwide         |  |
| 2                       | 10200        | TG N.America         |  |
| 3                       | 10300        | TG Europe            |  |
| 4                       | 10400        | TG Pacific           |  |
| 5                       | 10401        | TG Pacific 1         |  |
| 6                       | 10402        | TG Asia              |  |
| 7                       | 31665        | TG 31665             |  |
| 8                       | 31672        | TG 31672             |  |
| 9                       | 9999         | TG Exit              |  |
| 10                      | 10           | TG Parrot            |  |
|                         |              |                      |  |

## 8 Conventional – Conventional Personality

| Rx Options Tx Options   Signaling   MDC   Secure   Secure II |
|--------------------------------------------------------------|
| Receive Only Personality                                     |
| Rx Unmute Delay: 1 🖵 0 (ms)                                  |
| Vnmute/Mute Type: And VnMute, Or Mut 🖵                       |
| Rx Voice/Signal ASTRO 🗸                                      |
| Squelch (Fine Tune): 3                                       |
| 🔽 Rx Emphasis 🔽 Busy LED 🔲 HearClear                         |
|                                                              |
| Rx Options Tx Options Signaling MDC Secure Secure II RAC     |
| Time Out 3 60 (sec                                           |
| Tx Voice/Signal ASTRO                                        |
| 🔽 Transmit Emphasi 🔽 Reverse Burst/ Turn-Off<br>Code         |
| 🔲 Hot Keypad 📄 DTMF Mic Enable                               |
| Transmit Power Level                                         |
| O high (• Low                                                |

| Rx Options   Tx Options   Signaling   MDC   Secure   Secure II   RAC   Phone                                                                                                    |
|----------------------------------------------------------------------------------------------------|
| ASTRO Talkgroup Options   One Touch   Quik-Call II   DTMF   Frequency Options                                                                                                    |
| Smart FII Scan Advanced ASINO ASINO LALL                                                                                                    |
| ASTRO System:<br>Emergency Selected Chan                                                                                                    |
| Digital Modulator C4FM 🚽 🔽 Terminal Dat                                                                                                    |
| Rx Unmute Normal Squelch 🔽 🗖 Late Entry Fast Unmu                                                                                                    |
| Rx Options       Tx Options       Signaling       MDC       Secure       Secure II       RAC       Phone         ASTRO Talkgroup Options       One Touch       Quik-Call II       DTMF       Frequency Options         Smart PTT       Scan       Advanced       ASTRO       ASTRO Call |
| Decode                                                                                                    |
| Call Alert Decc Selective Call Dec                                                                                                    |
| 🔽 In-Call User Alert E                                                                                                    |
| Encode                                                                                                    |
| Call Alert Enc. Selective Call Enc.                                                                                                    |
| 🔽 Auto Sel Call Tran: 🔽 ASTRO Unlimited Calli                                                                                                    |
| ASTRO Call ID List: 1                                                                                                    |
|                                                                                                    |
| Rx Options       Tx Options       Signaling       MDC       Secure       Secure II       RAC       Phone         Smart PTT       Scan       Advanced       ASTRO       ASTRO Call         ASTRO Talkgroup Options       One Touch       Quik-Call II       DTMF       Frequency Options |
| ▼ Talkgroup                                                                                                    |
| Selection Type Selectable 🗸                                                                                                    |
| Talkgroup List                                                                                                    |
| Talkgroup ID 6                                                                                                    |

9、最后在 Zone Channel Assignment 对应的信道中,写入接收、发射频率,以及 Tx Network

ID 和 Rx Network ID。这个数值默认为 293, 需要与热点板 P25 NAC 设置的数值相同。

主要设置项见以上截屏。如有其它设置问题,请通过微信或邮件联系。

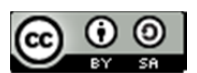

本作品采用<u>知识共享署名 4.0 国际许可协议</u>进行许可。 https://creativecommons.org/licenses/by/4.0/

> 不当之处,请提宝贵意见。bh3dhe@126.com QQ:392840 更多文章请见:<u>https://pan.baidu.com/s/1mjLQDvU</u>

免责说明:

本文资料来源于网络及作者的经验及理解,不能保证适用于所有情况。 不对由此造成的软硬件损坏或其他损失负责。